Miten maksan seuran jäsen- tai ryhmän kausimaksun?

## 1. Avaa mobiilisovellus / kirjaudu sisään

 Avaa Suomisport mobiilisovellus tai kirjaudu sisään palvelun verkkoselainversioon (<u>suomisport.fi</u>)

## 2. Siirry Maksut –välilehdelle

- Maksut –välilehdellä näet kaikki omat sekä huollettaviesi seuran osoittamat maksut
- Klikkaa maksua jonka haluat maksaa ja siirry maksamaan
- Huom!

Voit maksaa jäsenmaksun vasta kun seura on hyväksynyt sinut jäseneksi.

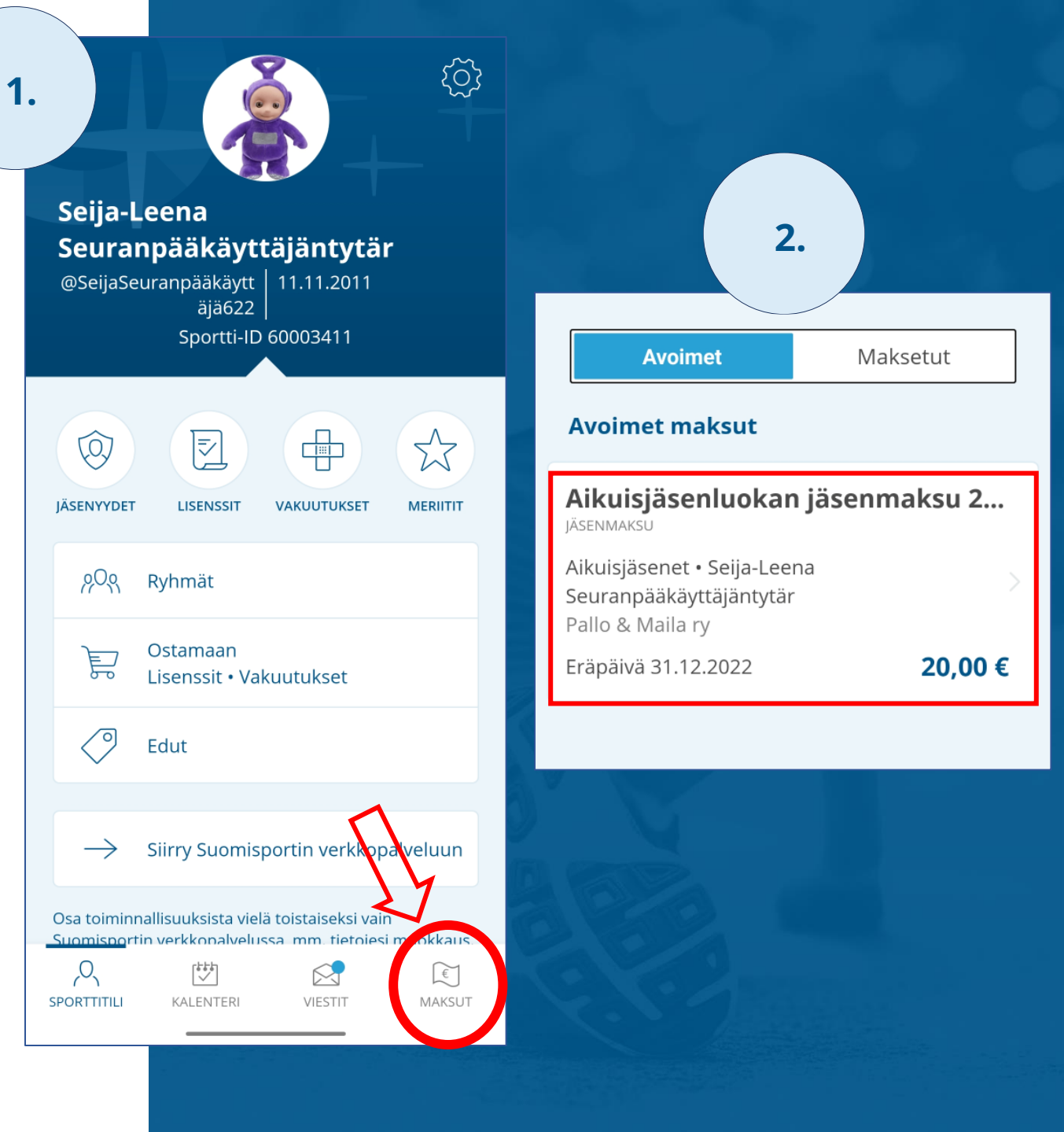

- 3. Valitse maksutapa maksa maksu!
- Ongelmatilanteissa ole yhteydessä asiakaspalveluun <u>suomisport@olympiakomitea.fi</u>

## 4. Maksetut maksut

- Selaa maksettuja maksuja Maksetut sivulta
- Klikkaamalla maksua näet lisätietoja maksusta
- Huom!

Maksettu maksu poistuu myös toisen huoltajan avoimista maksuista!

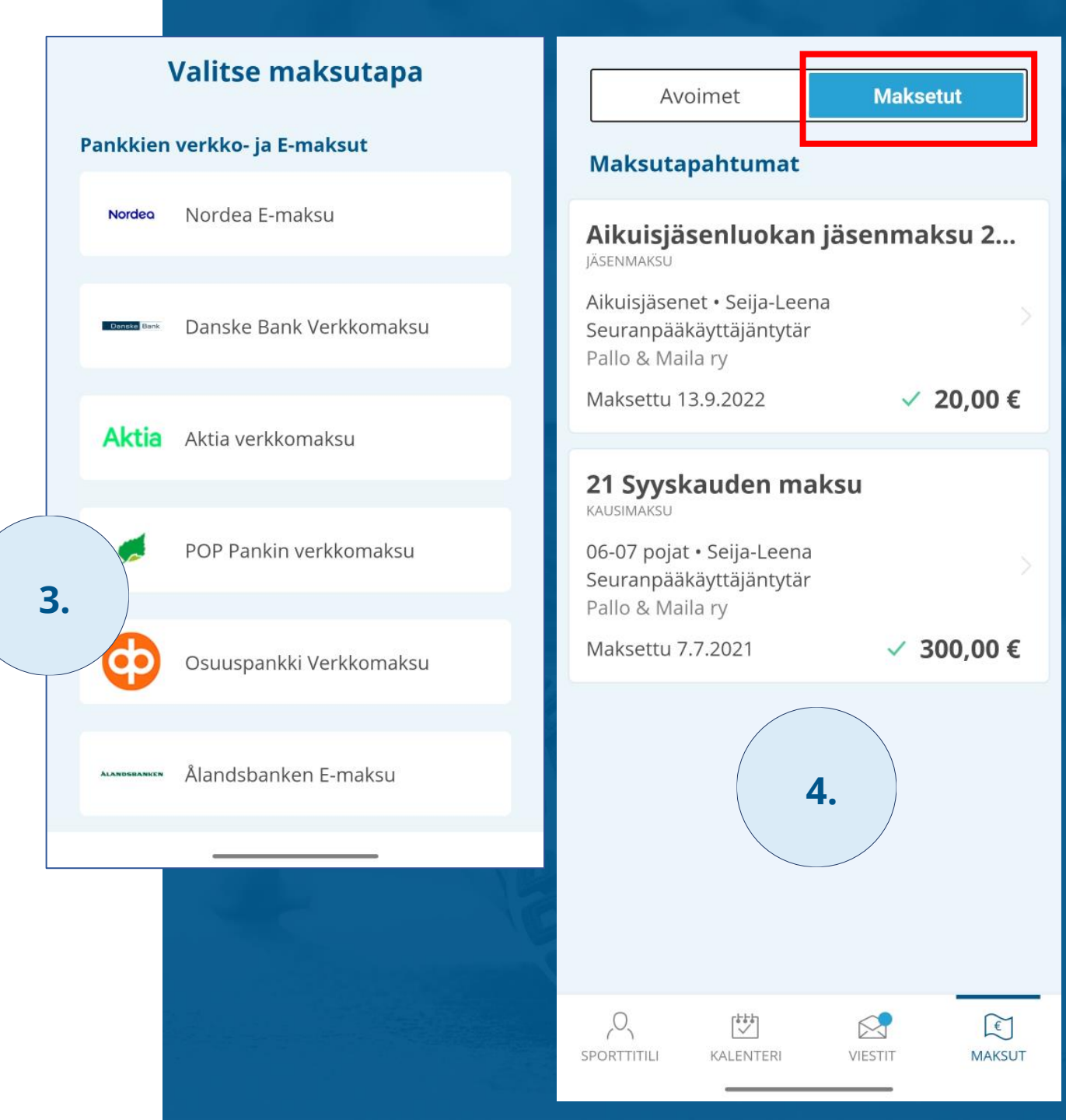

## 5. Kun maksu erääntyy

- Jos maksua ei makseta eräpäivään mennessä, maksu erääntyy ja muuttuu tilissä punaiseksi.
  - Eräpäivä ei tarkoita viimeistä maksupäivää!
  - Maksu on erääntymisestä huolimatta normaalisti maksettavissa!
- Maksu ei siirry automaattisesti perintään tai siitä ei koidu henkilölle mitään lisäkustannuksia.
- Eräpäivänä henkilölle tai hänen huoltajalleen lähetään automaattisesti muistutus sähköpostitse + Suomisport mobiilisovelluksesta tulee push-ilmoitus.
- Maksusta muistutetaan 2vk välein siihen asti kunnes maksu on maksettu tai maksu poistetaan seuran toimesta.

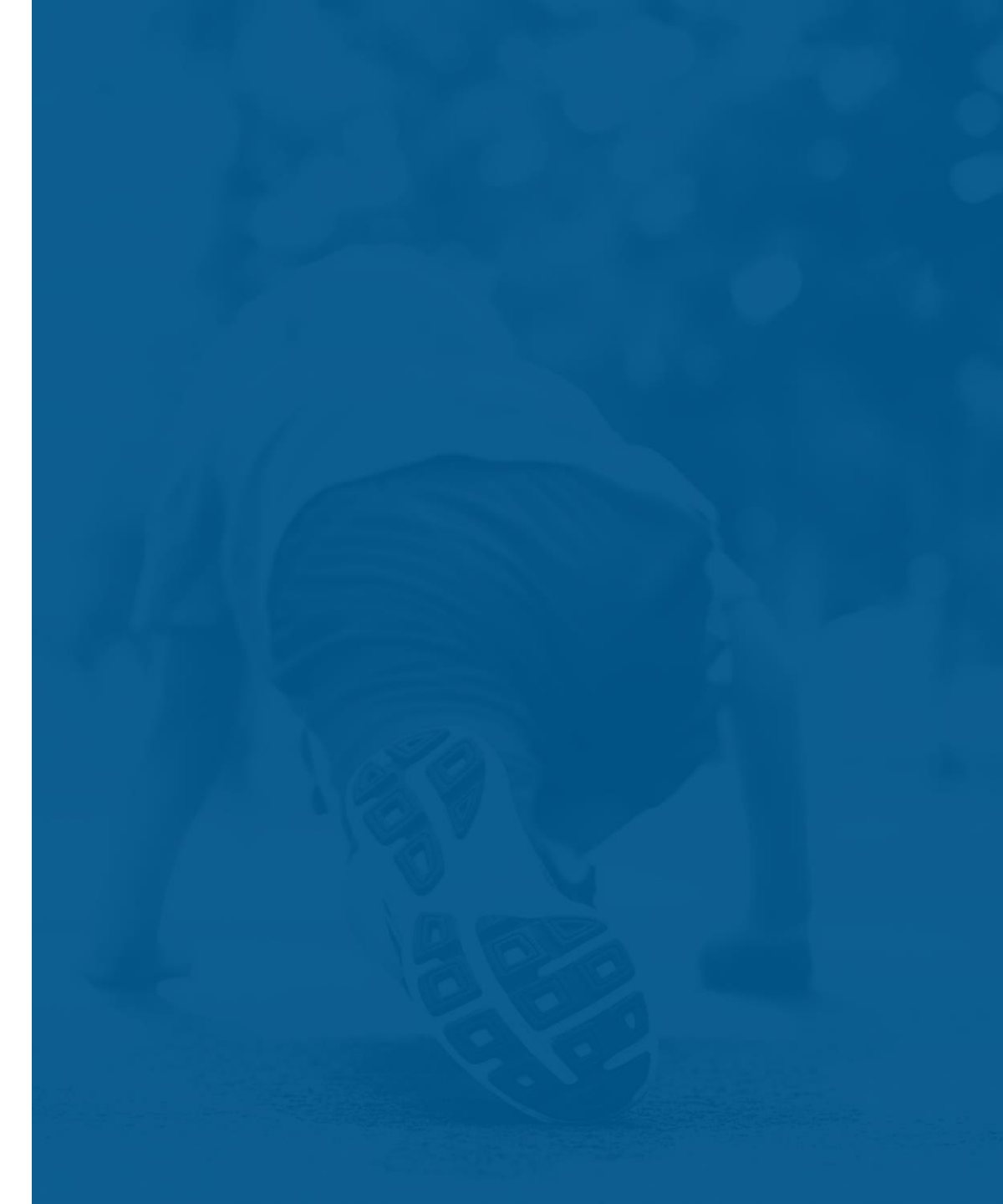